Inhalte mit Verknüpfungen einstellen

1. Text im Editor markieren, welcher ,verlinkt' wird:

Die einzelnen Infos folgen nun verlinkt auf die PDF Version der Anleitungen

1. Eine neue Seite erstellen

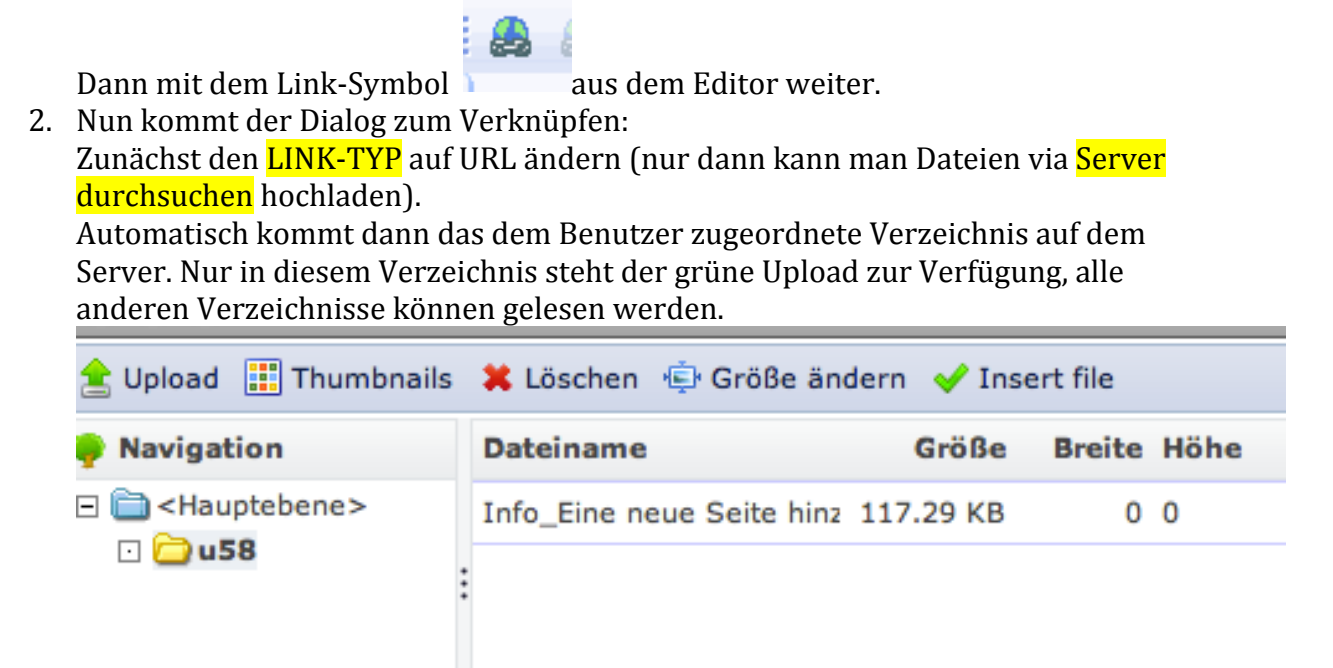

3. Dann die Datei vom eigenen PC hochladen und dann mit Insert File (auch grün) die Datei auswählen.

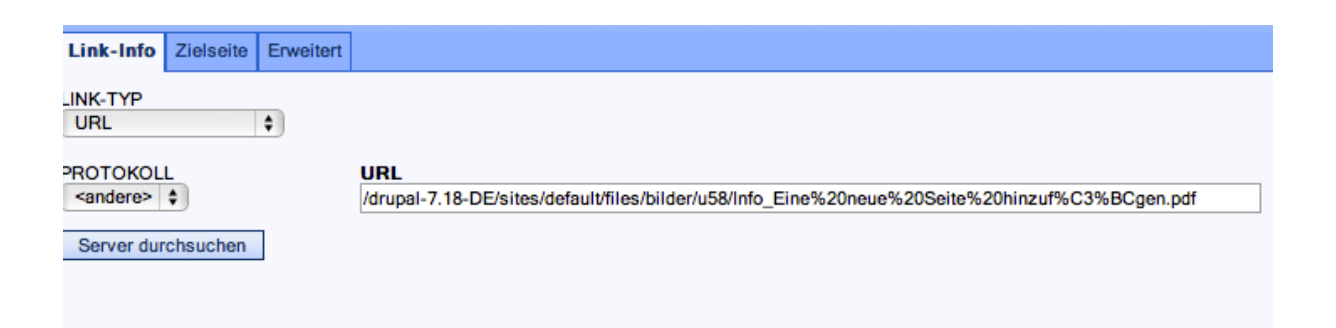

Mit der Funktion Zielseite kann noch beeinflusst werden, wo die verknüpfte Datei aufgerufen bzw. angezeigt wird.

In diesem Beispiel wähle ich Neues Fenster, so steht am meisten Platz für das PDF Dokument bereit, die meisten Browser öffnen dann einen neuen Tab.